## ■ 前提条件

- 1. 設定にはOSの管理者権限が必要になります。
- 2. Microsoft EdgeがChromium版であることが必要になります。

Microsoft Edgeの設定画面から「Microsoft Edgeについて」を選択し、下記表示があることを確認してください。 表記がない場合、Chromium版へアップデートを行ってください。

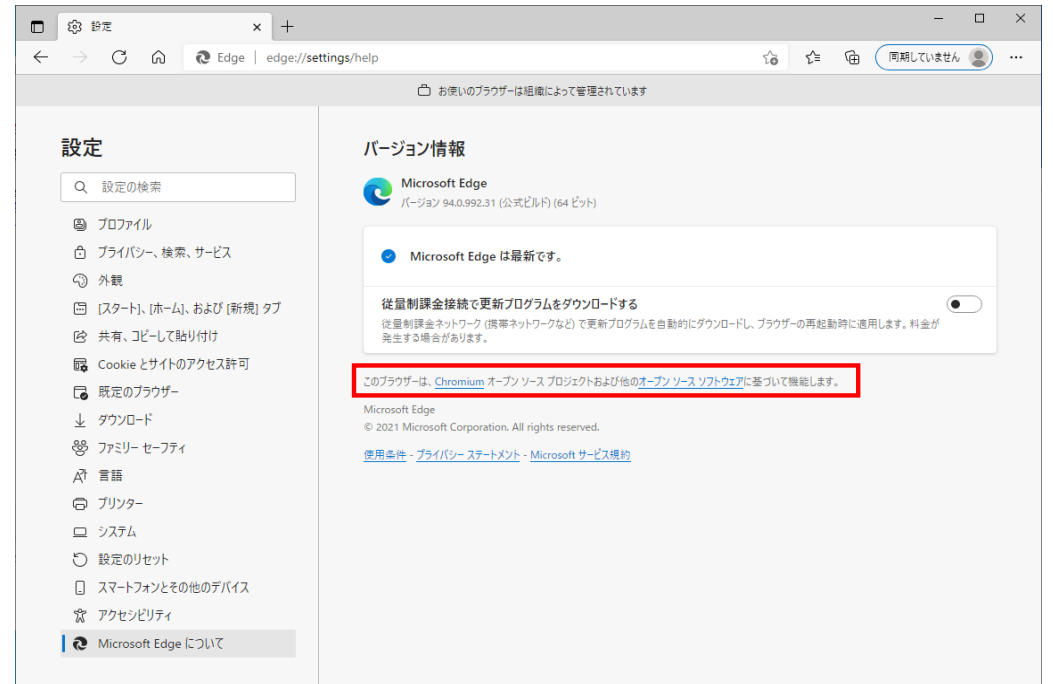

#### 3. 本設定手順は、PCのローカルグループポリシーを使用した手順です。

PCの設定(Edgeのポリシー、エンタープライズモードサイトリスト)がActive Directoryサーバのグループポリシーで 集中管理されている場合は、本設定を行ってもIEモードが有効になりません。 PCがActive Directoryサーバで管理されているかご不明の場合、お客様のシステム部門等、PCの管理部門にご確認を お願いいたします。 ActiveDirectoryで管理されている場合は、管理部門にATMS製品のサーバのURLをサイトリストに追加頂くよう ご依頼ください。

追加内容は、設定手順の「2.1 エンタープライズサイトリストの設定」をご参照ください。

<ご参考>

以下の手順でEdgeのエンタープライズモードサイトリストがご確認いただけます。 すでにサイトリストにエントリがある場合は、Active Directoryサーバで管理されている可能性がございます。

①Edgeのアドレスバーに以下を入力してください。

edge://compat/enterprise

②表示された画面において、エントリがない場合、エンタープライズモードサイトリストは管理されていません。

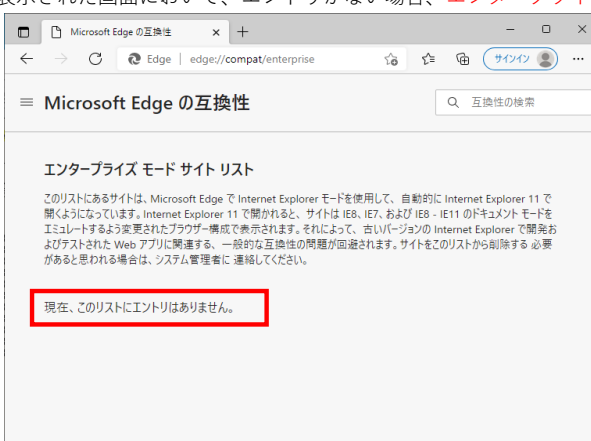

# ■設定手順

# 1. Edge IEモードの有効化

1.1 ポリシーファイルの取得

(1)以下のMicrosoftのサイトからご使用のWindowsに合ったポリシーファイルをダウンロードしてください。 <サイト>

https://www.microsoft.com/ja-jp/edge/business/download

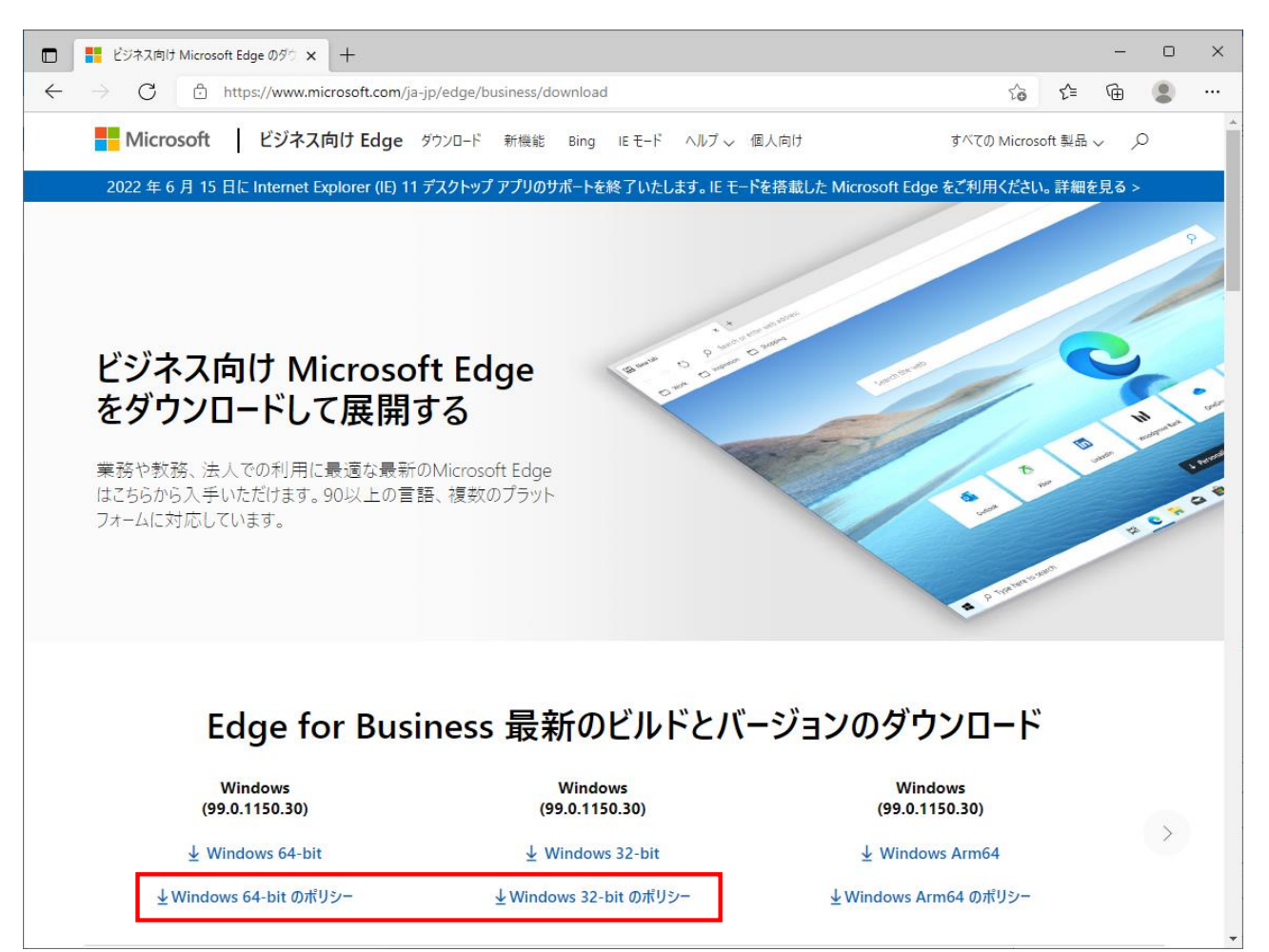

# 1.2 ローカルグループポリシーの設定

(1)ポリシーファイルの配置

ダウンロードしたファイルを展開し、以下の場所に配置してください。

- [] 「windows¥admx¥msedge.admx」
   C:¥Windows¥PolicyDefinitions
- (2) [windows¥admx¥ja-JP¥msedge.adml]
   C:¥Windows¥PolicyDefinitions¥ja-JP

(2)ローカルグループポリシーエディターの起動

①スタートメニューを右クリックし「ファイル名を指定して実行」を実行してください。

②「名前」に以下のプログラム名を入力し、OKボタンを押してください。

#### <プログラム名>

gpedit.msc

| 💷 ファイ | ル名を指定して実行 X                                              |
|-------|----------------------------------------------------------|
|       | 実行するプログラム名、または開くフォルダーやドキュメント名、インター<br>ネットリソース名を入力してください。 |
| 名前(O) | gpedit.msc 🗸                                             |
|       | OK まれいわり, 参照/B)                                          |

ポリシーファイルの配置により、下図の管理用テンプレートが追加されます。

| 圓 ローカル グループ ポリシー エディター     |                                           |                                 | - | × |
|----------------------------|-------------------------------------------|---------------------------------|---|---|
| ファイル(F) 操作(A) 表示(V) ヘルプ(H) |                                           |                                 |   |   |
| ← ⇒   📰 🖹 🔒   🛛 🖬          |                                           |                                 |   |   |
|                            | 」 □-カル コンピューター ポリシー<br>項目を選択すると説明が表示されます。 | 名前<br>№ コンピューターの構成<br>過 ユーザーの構成 |   |   |
|                            |                                           |                                 |   |   |
|                            | └拡張 (標準/                                  |                                 |   |   |
|                            | · · · · · · · · · · · · · · · · · · ·     |                                 |   |   |

(3)Edge IEモードに関するポリシーの設定 ローカルグループポリシーエディターで以下の操作を行います。 ①左側ペインから「Microsoft Edge」を選択してください。 ②右側ペインから「Internet Explorer 統合を構成する」をダブルクリックしてください。 圓 ローカル グループ ポリシー エディター  $\times$ ファイル(F) 操作(A) 表示(V) ヘルプ(H) 🔶 🄿 🙋 📆 🗟 🖌 🍸 ፪ ローカル コンピューター ポリシー 📔 Microsoft Edge ✔ 👰 コンピューターの構成 設定 Internet Explorer 統合を構成する 状態 > 📔 ソフトウェアの設定 > 📔 Windowsの設定 ☑ Internet Explorer モードの開始時または終了時にフォームデータや... 未構成 ポリシー設定の編集 Internet Explorer モードの拡張ハング検出を構成 管理用テンプレー 未構成 > 📔 Microsoft Edge int 🗠 & デデギ<sup>11+</sup>: Microsoft Edge バージョン 77、Windows 7 以降 Microsoft Edge 成定の話 短期を言 -111/ > 🧾 Windows コンポーネント ■ ローカルファイルを Internet Explorer モードで開く(ファイル拡張子許... 未構成 > 📔 コントロール パネル □ Internet Explorer モードでコンテキスト メニューを表示して file:// リン... 未構成 まで明: Internet Explorer モートに一気速なエクスペ リエンスを構成するガイダンスについては、 Internet Explorer モートで未構成のサイトロストでサイトを保持する日数を指定する リエンスを構成するガイダンスについては、 Internet Explorer モードで未構成のサイトの再読み込みを許可 Https://go.microsoft.com/fwlini/? Inkid=2094210を参照してください Internet Explorer モードで本構成のサイトリストを増成する IT ソタープライズ モードサイト リストを増成する 説明: サーバー 未構成 > 🧰 システム 未構成 > 🧮 タスク バーと [スタート] メニュー 未構成 > 📫 ネットワーク 📔 プリンター ■ エンタープライズ モードのサイト リストを更新する頻度を構成する 未構成 \_\_\_\_\_ ■ Internet Explorer モードのページから開始した場合、未構成のサイ... 未構成 ポリシー オプションのマッピング: 📰 Internet Explorer モードのテストを許可 (現在不使用) 未構成 \* None (0) = なし Ⅲ IE モードページと Edge モードページからそれぞれ取得した window.... 未構成 > 📔 ソフトウェアの設定 \* IEMode (1) = Internet Explorer モード III IE モード ページと Edge モード ページからそれぞれ取得した window.... 未構成 > 📔 Windowsの設定 ■ Internet Explorer モード用に構成されたサイトを Microsoft Edge ... 未構成 > 🤎 管理用テンプレート \* NeedIE (2) = Internet Explorer 11 Ⅲ ツール バーに [Internet Explorer モードで再度読み込む] ボタンを表... 未構成 このポリシーを構成するときは、前述の情報 を使用してください。 未構成 陸守の中部に対して井ノトの公報を支払にす 土堆式 < > ∖拡張√標準/ 271 個の設定

③「Internet Explorer 統合を構成する」を「有効」とし、オプションに「Internet Explorer モード」を選択し、「OK」ボタンを 押してください。

| Internet Explorer 統合を構成                          | する          |                                                                                       |                                      |                     | ×           |
|--------------------------------------------------|-------------|---------------------------------------------------------------------------------------|--------------------------------------|---------------------|-------------|
| 🔚 Internet Explorer 統合を構                         | 亀成 する       | 前の設定(P)                                                                               | 次の設定(N)                              |                     |             |
| ○ 未構成(C) <sup>コメント</sup> :                       |             |                                                                                       |                                      |                     | ^           |
| ○ 無効(D)                                          | ·           |                                                                                       |                                      |                     | ~           |
| 9/1-1-6/19/                                      | Microsoft E | dge バージョン 77、Windows 7 以                                                              | <b>火降</b>                            |                     | Ŷ           |
| オプション:                                           |             | ヘルプ:                                                                                  |                                      |                     |             |
| Internet Explorer 統合を構成<br>Internet Explorer モード | 93<br>V     | Internet Explorer モードに最近<br>については、https://go.micros<br>を参照してください<br>ポリシー オプションのマッピング: | 園なエクスペリエンスを構<br>soft.com/fwlink/?lin | 成するガイダ<br>kid=2094: | >Z ^<br>210 |
|                                                  |             | * None (0) = なし                                                                       |                                      |                     |             |
|                                                  |             | * IEMode (1) = Internet E                                                             | kplorer モード                          |                     |             |
|                                                  |             | * NeedIE (2) = Internet Ex                                                            | cplorer 11                           |                     |             |
|                                                  |             | このポリシーを構成するときは、前                                                                      | 述の情報を使用してくだ                          | さい。                 |             |
|                                                  |             |                                                                                       |                                      |                     |             |
|                                                  |             |                                                                                       |                                      |                     |             |
|                                                  |             |                                                                                       |                                      |                     | $\lor$      |
|                                                  |             | ОК                                                                                    | キャンセル                                | 適用(A                | <b>N)</b>   |

# 【別紙】ATMS製品へのMicrosoft Edge IEモードの設定について

| ④続けて右側ペインから「                                                                                                    | エンタープライズ モード                                                                                                    | サイト リストを構成する」をダブルクリックし                                                                                                    | してくた                                                               | ごさし | ۰, |
|----------------------------------------------------------------------------------------------------|----------------------------------------------------------------------------------------------------|----------------------------------------------------------------------------------------------------|--------------------------------------------------------------------|-----|----|
| 圓 ローカル グループ ポリシー エディター                                                                                                    |                                                                                                    |                                                                                                    | -                                                                  |     | ×  |
| ファイル(F) 操作(A) 表示(V) ヘルプ(H)                                                                                                    |                                                                                                    |                                                                                                    |                                                                    |     |    |
| 🗢 🔿 🙍 📰 🗟 🖬 🤺                                                                                                    |                                                                                                    |                                                                                                    |                                                                    |     |    |
| ■ ローカル コンピューター ポリシー<br>ス ▲ コンピューターの携載                                                                                                    | 🧮 Microsoft Edge                                                                                                    |                                                                                                    |                                                                    |     |    |
| <ul> <li>&gt; □ ソフトウェアの設定</li> <li>&gt; □ Windowsの設定</li> <li>&gt; □ 管理用テンプレート</li> </ul>                                                                                                    | エンタープライズ モード サイト リストを構成<br>する<br>ポリシー 設定の毎年                                                                                                    | 設定<br>国 ローカル IE モード サイト リストでサイトを保持する日数を指定する<br>同 Internet Explorer モードで未構成のサイトの再読み込みを許可                                                                                                    | 状態<br>未構成<br><del>未構成</del>                                        |     | ^  |
| <ul> <li>&gt; ● Microsoft Edge</li> <li>&gt; ● Microsoft Edge - 既定の設了</li> <li>&gt; ● Windows コンポーネント</li> <li>&gt; ● コントロール パネル</li> <li>● サーパー</li> <li>&gt; ● システム</li> <li>&gt; ● タスク パーと [スタート] メニュー</li> <li>&gt; ● ネットワーク</li> <li>● オッパての設定</li> <li>&gt; ● オブにアの設定</li> <li>&gt; ● Windows の設定</li> <li>&gt; ● 管理用テンプレート</li> </ul> | <u>MU2-設定</u> の編集<br>必要条件:<br>Microsoft Edge パージョン 78, Windows<br>7.以降<br>説明:<br>Internet Explorer モードに最適なエクスペ<br>リエンスを構成するガイダンスについては、<br>https://go.microsoft.com/fwink/?<br>linkid=2094210を参照してください、<br>サンプル値:<br>https://internal.contoso.com/sitelist.x<br>ml | <ul> <li>エンターブライスモードサイトリストを堪成する</li> <li>エンターブライスモートのサイトリストを更新する頻度を構成する</li> <li>エンターブライスモートのサイトリストを更新する頻度を構成する</li> <li>Internet Explorerモードのページから開始した場合、未構成のサイ</li> <li>Internet Explorerモードのアストを許可(現在不使用)</li> <li>E モードページと Edge モードページからそれぞれ取得した window</li> <li>E モードページと Edge モードページからそれぞれ取得した window</li> <li>E モードページと Edge モードページからそれぞれ取得した window</li> <li>E ロードへージと Edge モードページからそれぞれ取得した window</li> <li>E hternet Explorerモードで再度読み込むI ボタンを表</li> <li>E イントラネット リダイレクトの動作</li> <li>E 特定の出所に対してサイトの分離を有効にする</li> <li>E ローカル グロパイダーからの提案を許可</li> <li>E のプロファイルを使用した Microsoft 個人用サイトのシングル サイ</li> <li>E Web サイトの管理対象の構成値を特定のオリジンに設定</li> <li>Ei お気に入りを構成する</li> </ul> | 未未未未未未未未未未未未未未<br>未未未未未未未未未未<br>個種檔檔檔檔檔檔檔檔檔檔<br>個板成成成成成成成成成成<br>成成 |     |    |
| < >                                                                                                    | │<br>\ 払張√標準/                                                                                                    | <                                                                                                    |                                                                    |     | >  |
| 271 個の設定                                                                                                    | ·/ ·/                                                                                                    |                                                                                                    |                                                                    |     |    |

⑤「エンタープライズ モード サイト リストを構成する」を「有効」とし、オプションに任意のパスを設定してください。

| 設定後、                                         | 「OK」ボタンを                 | 押してく         | ださい。                                         |                                                                  |                                                             |                             |        |
|----------------------------------------------|--------------------------|--------------|----------------------------------------------|------------------------------------------------------------------|-------------------------------------------------------------|-----------------------------|--------|
| 髪 エンタープライ:                                   | ズ モード サイト リストを構成す        | ঁই           |                                              |                                                                  | _                                                           |                             | Х      |
| 📷 エンタープライ                                    | ズ モード サイト リストを構成         | বৈত          |                                              | 前の設定(P)                                                          | 次の設定(N)                                                     |                             |        |
| ○ 未構成(C)                                     | コメント:                    |              |                                              |                                                                  |                                                             |                             | ^      |
| <ul> <li>● 有効(E)</li> <li>○ 無効(D)</li> </ul> | サポートされるバージョン:            | Microsoft Ed | Ige バージョン                                    | 78、Windows 7 以                                                   | 降                                                           |                             | ~      |
|                                              |                          |              |                                              |                                                                  |                                                             |                             | $\sim$ |
| オプション:                                       |                          |              | ヘルプ:                                         |                                                                  |                                                             |                             |        |
| エンタープライズ モ<br>::¥iocal¥sites                 | Eード サイト リストを構成 する<br>xml | 5            | Internet E)<br>については、h<br>を参照してくけ<br>サンプル値:h | cplorer モードに最適<br>ttps://go.microso<br>さい<br>ittps://internal.cc | iなエクスペリエンスを構<br>oft.com/fwlink/?lini<br>ontoso.com/sitelist | 成するガイダ<br>(id=20942<br>.xml | 210    |
|                                              |                          |              |                                              | ОК                                                               | キャンセル                                                       | 適用(A                        | )      |

(4)PMVとContractEyesを連携する場合の追加設定

PMVとContractEyesを連携させる場合は以下の設定を追加で行ってください。 ※PM2000とContractEyesを連携させる場合は本設定は不要です。

①前ページから引き続き、ローカルグループポリシーエディターで以下の操作を行います。

右側ペインから以下の設定をダブルクリックしてください。

「Internet Explorer モードのページから開始した場合、

未構成のサイトへの "ページ内" ナビゲーションがどのように動作するかを指定する」

| 圓 ローカル グループ ポリシー エディター                                                                                                    | - 🗆                                                                         | × |
|----------------------------------------------------------------------------------------------------|-----------------------------------------------------------------------------|---|
| ファイル(F) 操作(A) 表示(V) ヘルプ(H)                                                                                                    |                                                                             |   |
| 🗢 🔿 📶 🗟 🔟 🐨                                                                                                    |                                                                             |   |
| <ul> <li>□ ローカル コンピューター ポリシー</li> <li>○ Microsoft Edge</li> <li>マ ● コンピューターの構成</li> <li>□ Line at Fundament Fundament</li></ul> | 14:00                                                                       | ^ |
| <ul> <li>&gt; ● ソフトウェアの設定</li> <li>○ Windows の設定</li> <li>→ ● Windows の設定</li> <li>→ ビゲーションがどのように動作するかを指</li> <li>□ Internet Explorer モードの拡張ハング性</li> <li>□ ビデ用ニンゴー</li> </ul>                                                                                                    |                                                                             |   |
|                                                                                                    | Pイルの起動を許可する 未構成<br>ードで開く(ファイル拡張子許可リスト) 未構成                                  |   |
| <ul> <li>○ Windows コンポーネンド</li> <li>○ コントロール パネル</li> <li>○ コントロール パネル</li> <li>○ サーパー</li> <li>○ サーパー</li> <li>○ ロントロール パネル</li> <li>○ サーパー</li> <li>○ ロントロール パネル</li> <li>○ ロントロール パネル</li> <li>○ ロントロール</li> <li>○ ロントロール パネル</li> <li>○ ロントロール パネル</li> <li>○ ロントロール</li> <li>○ ロントロール</li> <li>○ ロントロール</li> <li>○ ロントロール</li> <li>○ ロントロール</li> <li>○ ロントロール</li> <li>○ ロントロール</li> <li>○ ロントロール</li> <li>○ ロントロール</li> <li>○ ロントロール</li> <li>○ ロントロール</li> <li>○ ロントロール</li> <li>○ ロントロール</li> <li>○ ロントロール</li></ul>                                                                                                    | ショートカットメニューを表示する 未構成<br>成する 有効<br>1001 た根本 主体成のサイトへの "パージロ" + ビゲージ 主体成      |   |
| <ul> <li>○ システム</li> <li>○ システム</li> <li>○ タスク パーと [スタート] &gt;</li> <li>○ タスク パーと [スタート] &gt;</li> <li>○ ネットワーク</li> <li>ジ上にあるリンク、スクリブト、または</li> <li>○ オットワーク</li> </ul>                                                                                                    | かわしてきまく 不確認(XO) テロ・VO マンティブ・レンジー 不確認(X<br>未構成<br>防(にする 未構成                  |   |
|                                                                                                    | 未編成<br>定のオリジンに設定 未編成<br>未構成<br>未構成                                          |   |
| > Windows UBJ定<br>> 管 管理用テンブレート<br>はつかの方法で、現在のページに依存<br>しないパページ内」以外のプゼイションを<br>開始することができます。たとえば、アド<br>レスパページ内」の「ボタン、お気に入りの」」                                                                                                    | 題を切り取って、ステップ バイ ステップの手順説明でツ 未構成<br>接続数 未構成<br>接続することを Google Cast に許可する 未構成 | ~ |
| ンクを使用します。         >           メンクを使用します。         く           ・         ・           ・         ・           ・         ・           ・         ・           ・         ・           ・         ・           ・         ・           ・         ・           ・         ・           ・         ・           ・         ・           ・         ・           ・         ・           ・         ・           ・         ・           ・         ・           ・         ・           ・         ・           ・         ・           ・         ・           ・         ・           ・         ・           ・         ・           ・         ・           ・         ・           ・         ・           ・         ・           ・         ・           ・         ・           ・         ・           ・         ・           ・         ・           ・         ・           ・                                                                                                    | (ボーレ)注信を方がにする (根方下(所用) 土塩品                                                  | > |

②「Internet Explorer モードのページから開始した場合、未構成サイトへの・・・を指定する」を「有効」とし、 オプションに「自動ナビゲーションのみを Internet Explorerモードで維持する」を設定してください。

```
設定後、「OK」ボタンを押してください。
 💭 Internet Explorer モードのページから開始した場合、未構成のサイトへの "ページ内" ナビゲーションがどのように動作する...
                                                                                                                                                      \times
                                                                                                                                            📰 Internet Explorer モードのページから開始した場合、未構成のサイトへの "ページ内" ナビゲーションがどのように動作するかを指定する
    前の設定(P)
                           次の設定(N)
 ○未構成(C) <sup>□メント:</sup>
◉ 有効(E)
 ○ 無効(D)
                    サポートされるバージョン: Microsoft Edge バージョン 81、Windows 7 以降
オプション:
                                                                                          ヘルプ:
                                                                                          「ページ内」ナビゲーションは、現在のページ上にあるリンク、
スクリプト、またはフォームから始まります。また「ページ内」ナ
ビゲーションが、前回ドウた「ページ内」ナビゲーションのサー
バー創リダインクトになる場合もあります。これに対して、ユー
ザーは、ブラウザーコントロールを使用したいくつかの方法で
、現在のページに依存しない「ページ内」以外のナビゲーショ
ンを開始することかできます。たとえば、アドレス、バー、[戻る]
ポタン、お気に入りのリンクを使用します。
Internet Explorer モードのページから開始した場合、未構成のサイトへの "ページ内" ナビゲーションがどのように動作するかを指定する
自動ナビゲーションのみを Internet Explorer モードで維持する
                                                                                          この設定では、Internet Explorer モードで読み込まれた
ベージから未構成のサイト(エンタープライズ モード サイトリ
ストに構成されていないサイト)へのプライズ モード
Microsoft Edge に戻すが、Internet Explorer モード
のままにしておくかどうかを指定できます。
                                                                                           この設定は、以下の操作と連動して機能します:

'InternetExplorerIntegrationLevel' (Internet

Explorer 統合を構成する) を「IEMode」に設定する
                                                                                          および
                                                                                                                    キャンセル
                                                                                                                                           適用(A)
                                                                                                ОК
```

# 2. IEモードの設定

### 2.1 エンタープライズサイトリストの設定

```
    Edge のサイトリストマネージャーでサイトリストを作成します。
    Edgeを起動し、アドレスバーに以下のURLを入力してください。
```

### <URL>

edge://compat/sitelistmanager

①「エンタープライズ サイトリスト マネージャー」ペインから「サイトの追加」を選択してください。

| Microsoft Edge の互換性 ×                                                                                                    | +                                                                                                    |                                                                                                    |                                                                                                    |                                             |                                           |                              | -                      | 0           | $\times$ |
|----------------------------------------------------------------------------------------------------|----------------------------------------------------------------------------------------------------|----------------------------------------------------------------------------------------------------|----------------------------------------------------------------------------------------------------|---------------------------------------------|-------------------------------------------|------------------------------|------------------------|-------------|----------|
| $\leftarrow$ $ ightarrow$ $	extsf{C}$ $	extsf{C}$ Edge   edge://co                                                                    | $\leftarrow$ $\rightarrow$ C R Edge   edge://compat/sitelistmanager to the second second s |                                                                                                    |                                                                                                    |                                             |                                           |                              | Ē                      |             |          |
| Microsoft Edge の互換<br>性<br>Q 互換性の検索<br>응 ユーザー エージェントのオーバーライド<br>B CDM オーバーライド<br>ロ エンターブライズ モード サイト リスト<br>曖 Internet Explorer モードの診断 |                                                                                                    | エンタープライズ<br>こではエンターブライブ<br>IE 11 で開くサイトを個<br>指定することもできます<br>+ サイトの追加<br>←I XML からインボ<br>I→ XML にエクスボ<br>!== XML プレビュー | ズ サイト リスト<br>ズモード サイト リスト<br>面別に構成できます。<br>す。<br>詳細情報<br>、<br>「ートする<br>、<br>・<br>・<br>・<br>・<br>・<br>・<br>・ | <b>マネージャー</b><br>の作成、更新、エクスボ<br>サイトの表示をエンター | ートをします。Intern<br>ブライズ モードと既定<br>Q URL でサイ | et Explor<br>のモードの<br>ーをフィルタ | er モード<br>どちらでイ<br>ー処理 | または<br>〒うかを |          |

| ②「サイトの追加」ダイアログからIEモ        | ドで表示する対象サ~        | イトを追加します。                                    |                                                    |                       |       |
|----------------------------|-------------------|----------------------------------------------|----------------------------------------------------|-----------------------|-------|
| 追加する対象の製品により、以下のP          | り容で入力し、「追加」:      | ボタンを押してください。                                 |                                                    |                       |       |
| 本手順は、対象の製品、サーバの数7          | ごけ繰り返し実施してく:      | ださい。                                         |                                                    |                       |       |
| ②-1.PM2000                 |                   |                                              |                                                    |                       |       |
| URL :対象サーハ                 | でFQDN(※)          | ※FQDNは、URLのうち                                | 、ドメインを含むサー                                         | バ名を指します。              |       |
| 開く :IE モード                 |                   | ATMSのサービス2製                                  | 品の例を以下に示しま                                         | す。                    |       |
| 互換モード :IE8 エンタ             | ープライズ モード         |                                              |                                                    |                       |       |
|                            |                   | 例1:PROPASの場合                                 | 2                                                  |                       |       |
| ②-2.PM2000以外               |                   | www.ip-saas.com                              | I                                                  |                       |       |
| URL :対象サーハ                 | でFQDN(※)          | 例 2 :PatentSQUAR                             | Eの場合                                               |                       |       |
| 開く :IE モード                 |                   | ●●●.pat-dss.co                               | m (●●●の箇所は                                         | お客様ごとに異れ              | なります) |
| 互換モード :既定のモー               | · F               |                                              |                                                    |                       |       |
|                            |                   |                                              |                                                    | - n x                 |       |
|                            |                   |                                              | ~ ~                                                | 6                     |       |
| Edge   edge://compa        | t/sitelistmanager |                                              | το Σ=                                              | · 🕀 🖉                 |       |
|                            |                   |                                              |                                                    |                       |       |
| Microsoft Edge の互換         | L)9-)51X          | ダイト リスト マネーシャー                               |                                                    |                       |       |
| 1±                         | ここではエンタープライズ F    | Eード サイト リストの作成、更新、エクス<br>山に構成できます。サイトの表示をエンダ | ペポートをします。 Internet Explore<br>マープライズ モードと 既定のモードのど | er モードまたは<br>どちらで行うかを |       |
| Q. 互換性の検索                  | 世中オスアレキプキキオ       | 経動にあるとしていていたいとうと                             |                                                    |                       |       |
| 8 ユーザー エージェントのオーバーライド      | サイトの追加            | ×                                            |                                                    |                       |       |
| ₽ CDM オーバーライド              | URL               |                                              |                                                    |                       |       |
| ゴンタープライズ モード サイト リスト       | pm2000sepver      | m                                            |                                                    |                       |       |
| 🦻 Internet Explorer モードの診断 |                   |                                              |                                                    |                       |       |
|                            | 開く                |                                              |                                                    |                       |       |
|                            | IE Mode           | ~                                            |                                                    |                       |       |
|                            | 互換モード             |                                              |                                                    |                       |       |
|                            | IE8 エンタープライズ モード  | ~                                            |                                                    |                       |       |
|                            |                   |                                              |                                                    |                       |       |
|                            | 100100Fを計刊93      | V-940                                        |                                                    |                       |       |
|                            | אעאב              |                                              |                                                    |                       |       |
|                            |                   |                                              |                                                    |                       |       |
|                            |                   |                                              |                                                    |                       |       |
|                            | 追加                | キャンセル                                        |                                                    |                       |       |
|                            |                   |                                              |                                                    |                       |       |

| ③「XMLにエクスポート」を選択してください。                                                                               |                                                                                                    |                                                                 |  |  |  |  |  |  |
|----------------------------------------------------------------------------------------------------|----------------------------------------------------------------------------------------------------|-----------------------------------------------------------------|--|--|--|--|--|--|
| □ Microsoft Edge の互換性 × +                                                                             |                                                                                                    | - 0 X                                                           |  |  |  |  |  |  |
| $\leftarrow$ $\rightarrow$ $m{C}$ $\textcircled{@}$ Edge $\mid$ edge://compat/s                       | telistmanager                                                                                                    | to te te 🤹 …                                                    |  |  |  |  |  |  |
| Microsoft Edge の互換<br>性<br>Q、互換性の検索<br>み、ユーザー エージェントのオーバーライド                                          | エンタープライズ サイト リスト マネージャー<br>ここではエンターブライズ モード サイト リストの作成、更新、エク<br>IE 11 で開くサイトを個別に構成できます。サイトの表示をエン<br>指定することもできます。詳細情報<br>+ サイトの:e hn | スポートをします。Internet Explorer モードまたは<br>ターブライズ モードと既定のモードのどちらで行うかを |  |  |  |  |  |  |
| <ul> <li>▶ CDM オーバーライド</li> <li>△ エンターブライズ モード サイト リスト</li> <li>▶ Internet Explorer モードの診断</li> </ul> | ← I XML からインポートする<br>I→ XML にエクスポート<br>I= XML ブレビュー                                                                                 |                                                                 |  |  |  |  |  |  |
|                                                                                                    | URL 開く リ<br>pm2000server                                                                                                    | ダイレ マージ 互換モ コメント<br>いいえ 既定 IE8 I                                |  |  |  |  |  |  |

④「XMLにエクスポート」ダイアログでエクスポートに必要な情報を入力し、「エクスポート」ボタンを押してください。
 バージョン番号: XMLのバージョンを管理するための任意の値を設定してください。本内容は動作には影響を与えません。
 ファイル名:1.2(3)⑤で設定したパスのファイル名を設定してください。
 エクスポート後にエクスプローラーでファイル名を変更しても構いません。

| ■ Microsoft Edge の互換性 × +                                              |                                                                                                    | -                 |               | × |  |  |  |
|------------------------------------------------------------------------|----------------------------------------------------------------------------------------------------|-------------------|---------------|---|--|--|--|
| $\leftarrow$ $ ightarrow$ $ m C$ ( $rac{1}{2}$ Edge   edge://compat/s | titelistmanager to the total sector of the total sector of the total sector of the total sector of the total sector of the total sector of the total sector of the total sector of the total sector of the total sector of the total sector of total sector of | Ē                 |               |   |  |  |  |
| Microsoft Edge の互換<br>性<br>Q 互換性の検索                                    | <b>エンタープライズ サイト リスト マネージャー</b><br>ここではエンターブライズ モード サイト リストの作成、更新、エクスポートをします。Internet Exp<br>IE 11 で開くサイトを個別に構成できます。サイトの表示をエンターブライズ モードと既定のモート<br>指定することもできます。 <u>詳細情報</u>                                                                                                    | lorer モー<br>のどちらて | ドまたは<br>『行うかを |   |  |  |  |
| S 1-サ-1-シェントのオーハーフ1ト G CDM オーバーライド                                     | + サイトの追加         Q         URL でサイトをフィルター処理                                                                                                    |                   |               |   |  |  |  |
| ゴンタープライズ モード サイト リスト                                                   | ← I XML //かりノバートする<br>I→ XML // Tケスポート                                                                                                    |                   |               |   |  |  |  |
| 📴 Internet Explorer モードの診断                                             | XML にエクスポート                                                                                                    |                   |               |   |  |  |  |
|                                                                        | バージョン番号: ダイレ マージ 互換<br>1 いえ 既定 IE8 I<br>ファイル名 (xml, emie, emie2 など):<br>sites.xml                                                                                                    | E :               | אעאר          |   |  |  |  |
|                                                                        | <b>エクスポート</b> キャンセル                                                                                                    |                   |               |   |  |  |  |

⑤ダウンロードがブロックされた場合、メッセージにマウスオーバーすると表示される3点リーダー「…」から、「保存」を選択してください。

| ダウンロード                                                    | Đ | Q |  | ${\checkmark}$ |  |  |
|-----------------------------------------------------------|---|---|--|----------------|--|--|
| 図 この種類のファイルはデバイスに損害を与える可能性があるため、<br>sites.xml はブロックされました。 |   |   |  |                |  |  |
| もっと見る                                                     |   |   |  |                |  |  |

⑥ダウンロードが完了したら1.2(3)⑤で設定したパスに配置してください。

例では、c:¥local¥sites.xmlとしています。

| ダウンロード               | Ď | Q | <br>$\Rightarrow$ |
|----------------------|---|---|-------------------|
| sites.xml<br>ファイルを開く |   |   |                   |
| もっと見る                |   |   |                   |

(2)サイトリストを適用します。

①左側「Microsoft Edge の互換性」ペインから「エンタープライズ サイト リスト」を選択してください。
 ②右側「エンタープライズ サイト リスト」ペインから「強制的に更新」を選択してください。
 更新により、サイトのリストに登録したサイトが表示されます。

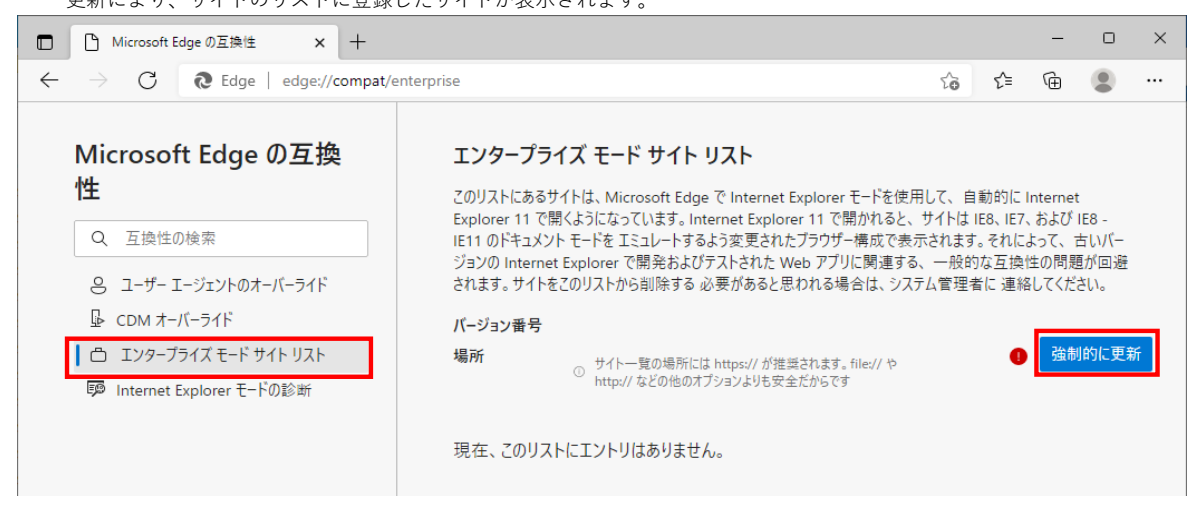

| ■ Microsoft Edge の互換性 × +                                                                                                    |                                                                                                    |  |      |          | -           |    | $\times$ |  |  |  |
|----------------------------------------------------------------------------------------------------|----------------------------------------------------------------------------------------------------|--|------|----------|-------------|----|----------|--|--|--|
| ← → C R Edge   edge://compat/enterprise                                                                                               |                                                                                                    |  | ర్≡  | Ē        |             |    |          |  |  |  |
| Microsoft Edge の互換<br>性<br>Q 互換性の検索<br>응 ユーザー エージェントのオーバーライド<br>ଢ CDM オーバーライド<br>□ エンタープライズ モード サイト リスト<br>☞ Internet Explorer モードの診断 | エンタープライズ モード サイト リスト<br>このリストにあるサイトは、Microsoft Edge で Internet Explorer モードを使用して、自動的に Internet<br>Explorer 11 で開くようになっています。Internet Explorer 11 で開かれると、サイトは IEB、IE7、および IEB -<br>IE11 のドキュメント モードを エミュレートするよう変更されたブラウザー構成で表示されます。それによって、古いバー<br>ジョンの Internet Explorer で開発およびテストされた Web アブリに関連する、一般的な互換性の問題が回避<br>されます。サイトをこのリストから削除する 必要があると思われる場合は、システム管理者に 連絡してください。<br>パージョン番号 1<br>場所 <u>file:///C:/local/sites.xml</u> <u> 強制的に更新</u> |  |      |          |             |    |          |  |  |  |
|                                                                                                    | ドメイン                                                                                                    |  | エンジン | リタ<br>可す | 「イレクト<br>する | を許 |          |  |  |  |
|                                                                                                    | *://pm2000server                                                                                                    |  | IE11 | Fals     | e           |    | ٦        |  |  |  |
|                                                                                                    |                                                                                                    |  |      |          |             |    |          |  |  |  |

## 3. IEモードの確認

Edgeでサイトリストに登録したシステムを表示してください。以下はPM2000の例です。

①アドレスバーの左側にIEのアイコンが表示されていることを確認してください。

②IEのアイコンをクリックしてください。以下のように「Internet Explorerモードで開かれています」と表示されることを確認してください。

| C ATMS/PM2000 運用ホームページ                               | × +                                                                        |              |                        |            |        | -       |         | ×      |
|------------------------------------------------------|----------------------------------------------------------------------------|--------------|------------------------|------------|--------|---------|---------|--------|
| $\leftarrow$ $\rightarrow$ C $\checkmark$ $t$        | ュリティ保護なし                                                                   | .com/pm2kc/0 | OperationHP            | *          | ₹_=    | Ē       |         |        |
| ためたージは Int<br>ています<br>このモードでは、Int<br>トを Microsoft Ed | ternet Explorer モードで開かれ ×<br>emet Explorer でのみ動作する組織のサイ<br>gge で聞くことができます。 |              | All Rights Reserved,Co | pyright(C) | FUJITS | U Limit | ed 2000 | )-2014 |
| お知らせ(掲示 ) 互換モード:                                     | IE5(Enterprise)                                                            | お知ら          | せ(掲示板)                 |            |        |         |         |        |
| ログオン(共通                                              | 無効                                                                         | タイトル         | 連絡先                    |            | 有効     | 期限      |         |        |
| 快茶機能<br>他社機能<br>帳票・CSV配信                             | されています                                                                     |              |                        |            |        |         |         |        |
| <b>ログオン(知財部門用)</b><br>入力機能<br>庁書類取出<br>情報登録          |                                                                            |              |                        |            |        |         |         |        |
| サービスメニュー<br>知的財産部ホームページ<br>データライブラリ<br>操作説明          |                                                                            |              |                        |            |        |         |         |        |
| システム説明<br>システム概要<br>動作条件<br>運田サポート                   |                                                                            |              |                        |            |        |         |         |        |
| 運用時間        トラブル情報                                   |                                                                            |              |                        |            |        |         |         |        |